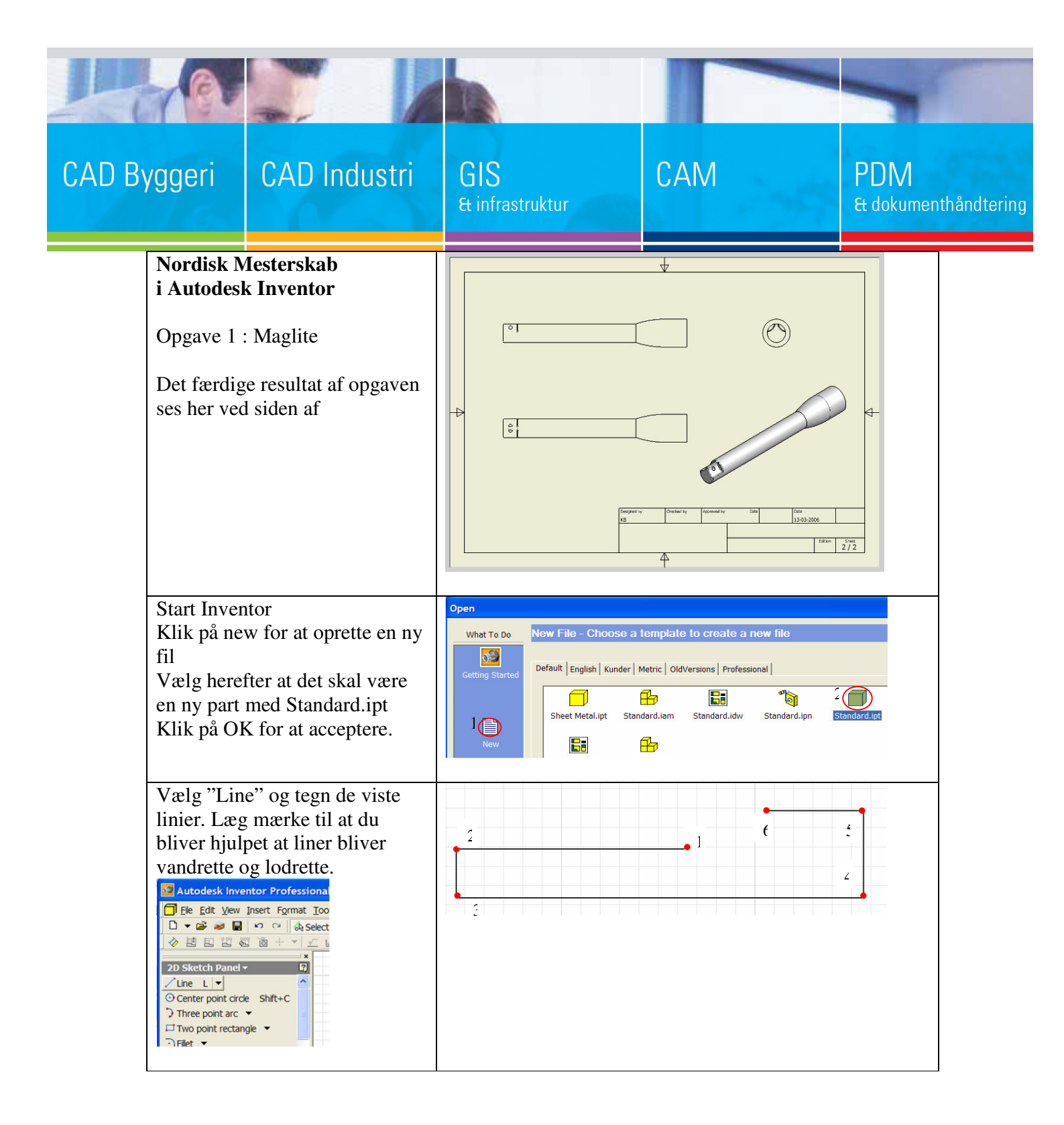

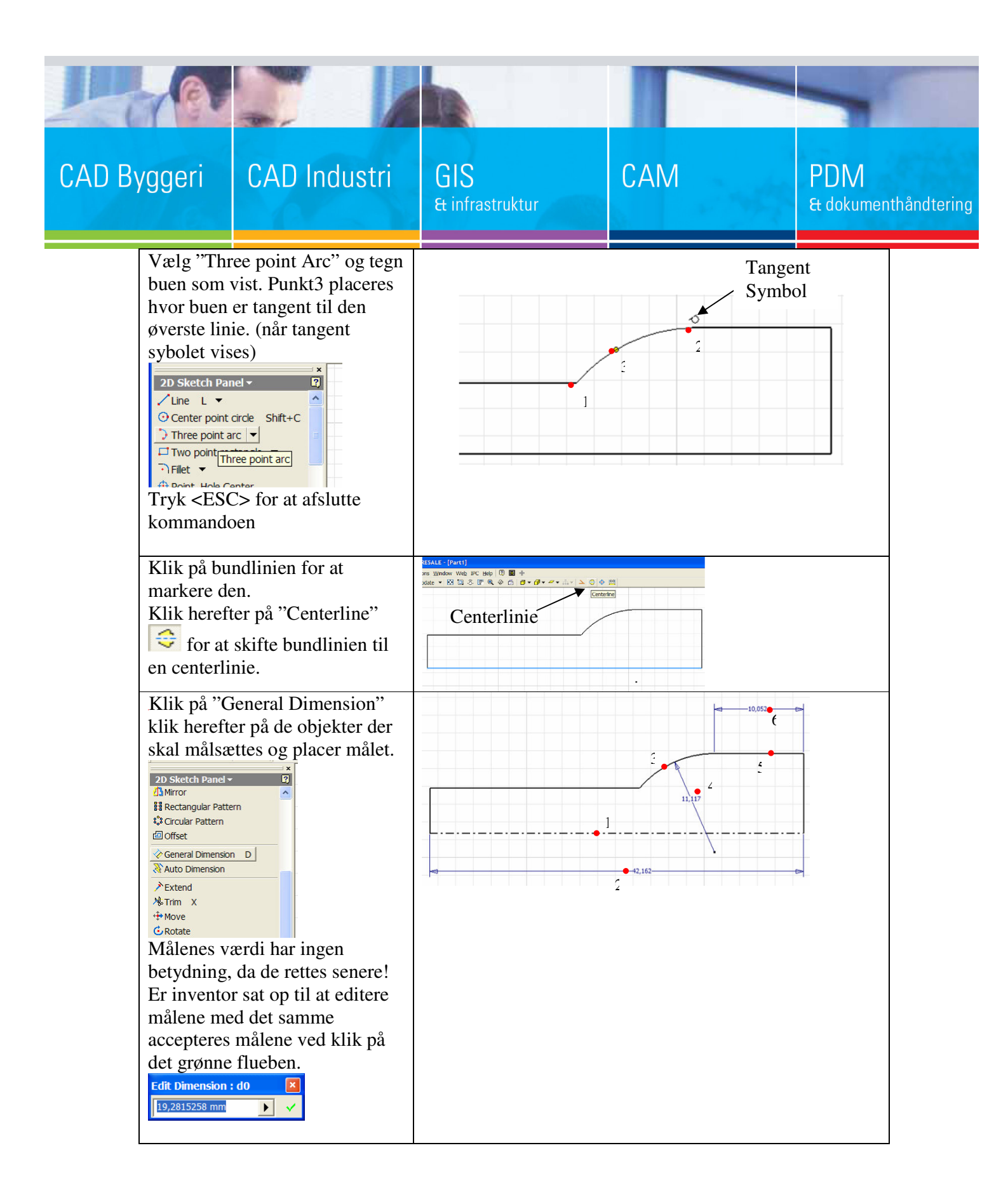

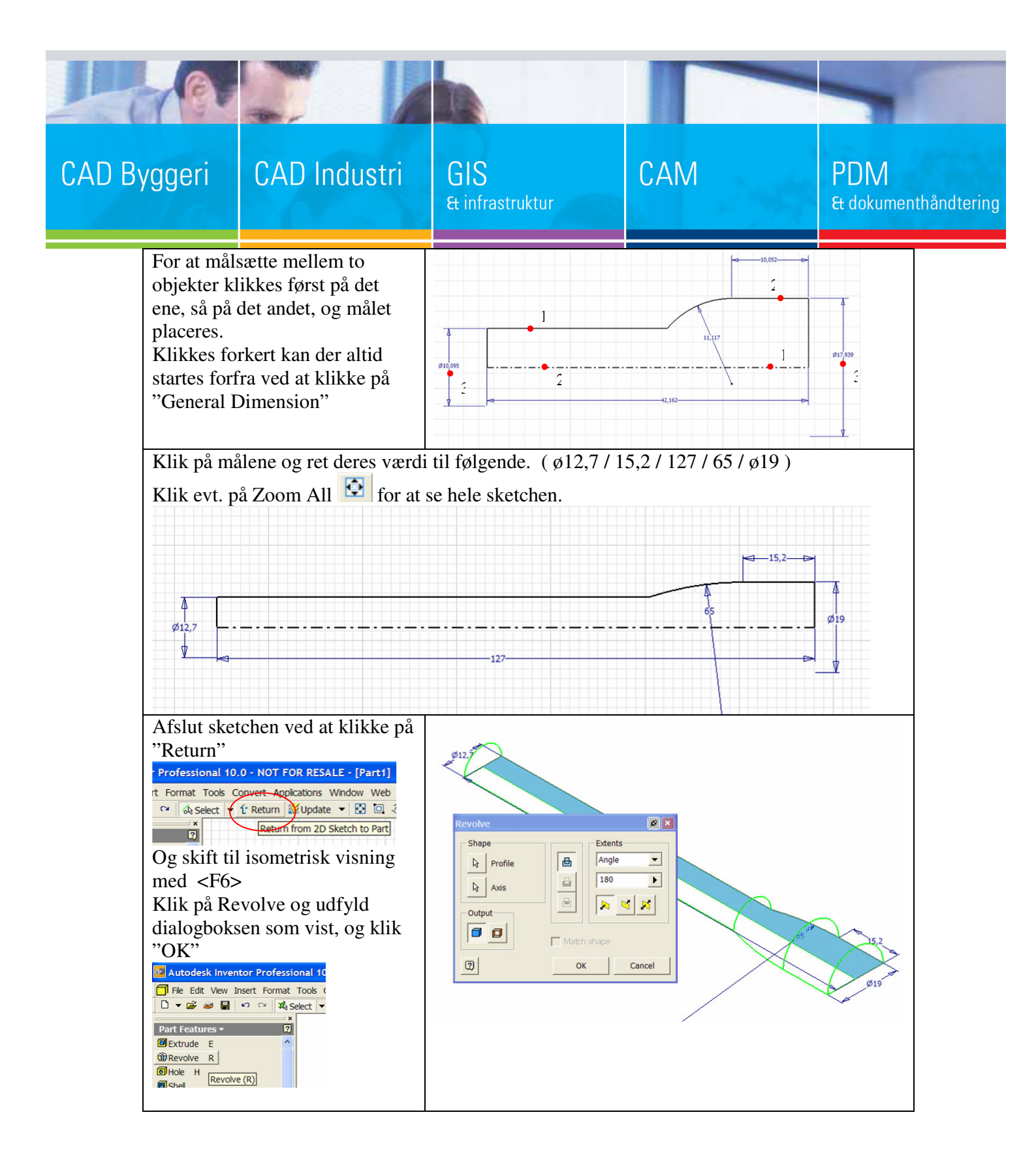

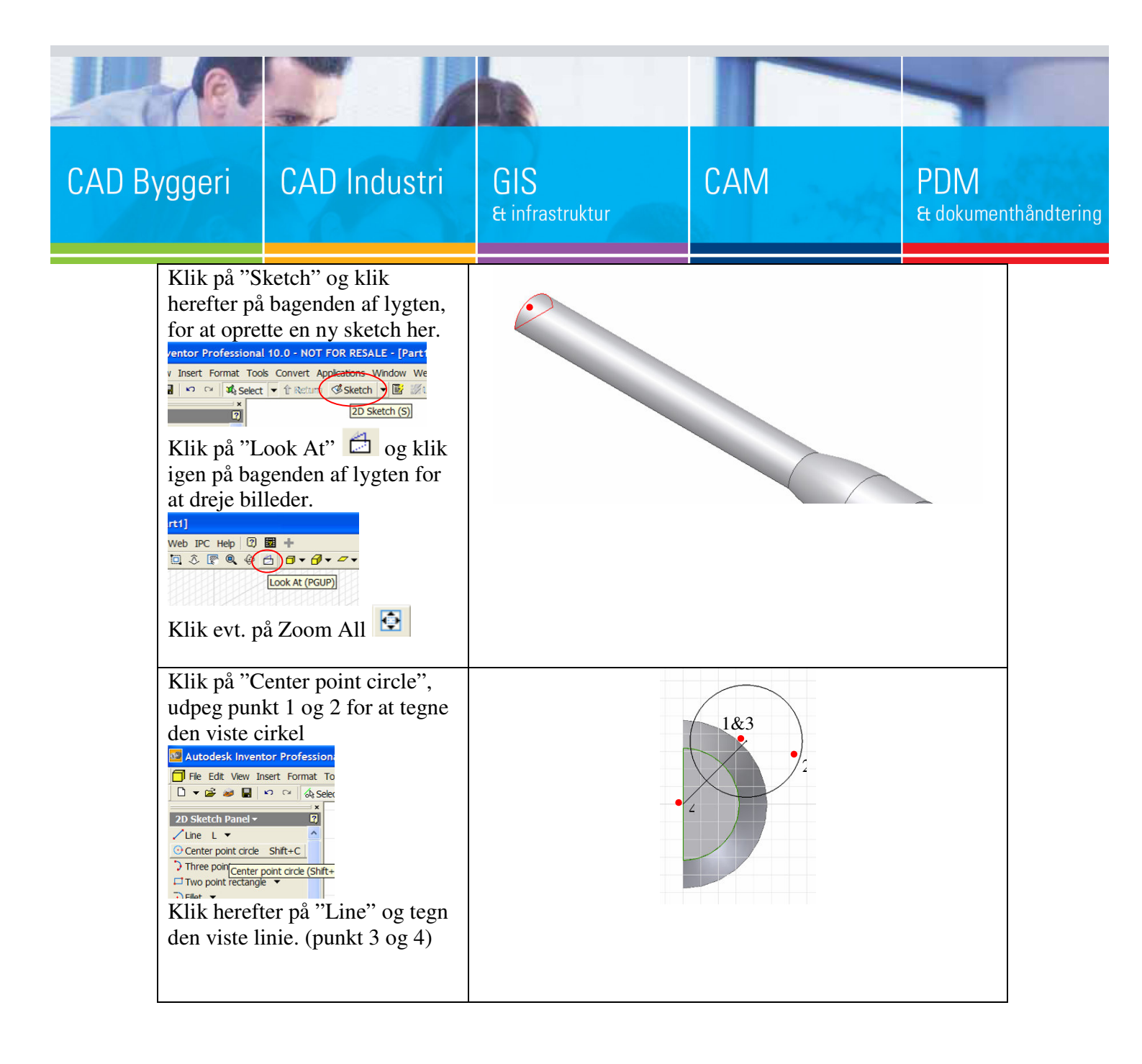

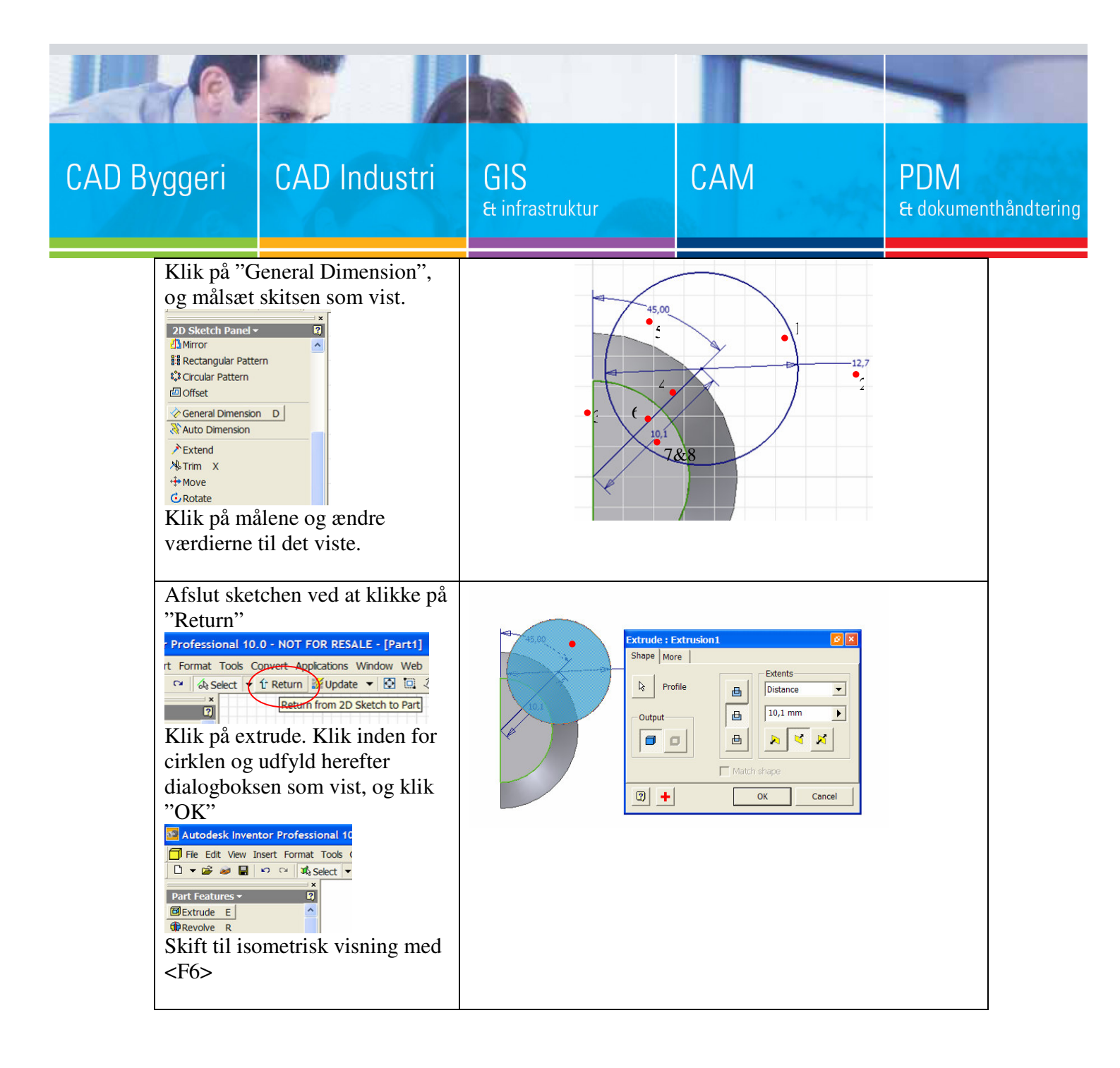

| 1      | 78                                                                                                    |                                          |                        |              |                             |
|--------|----------------------------------------------------------------------------------------------------|------------------------------------------|------------------------|--------------|-----------------------------|
| CAD By | yggeri                                                                                                    | CAD Industri                             | GIS<br>& infrastruktur | CAM          | PDM<br>& dokumenthåndtering |
|        | Klik på Sketch og herefter midt<br>på lygten, så den plane flade<br>bliver valgt.<br>110.0 - NOT FOR RESALE - [Part1]<br>os Convert Appleations Window Web PC F<br>t T Return Sketch B Lipplane<br>20 Sketch (S)<br>Klik på "Look At" og klik igen<br>på midten af lygten for at dreje<br>billedet.<br>Klik på "Center point circle" og<br>tegn en cirkel som vist.<br>Mutodesk Inventor Profession<br>Fle Edt Vew Inset Format To<br>Sketch Panel T State<br>Three point circle (Shft-<br>Three point circles (Shft-<br>Three point circles (Shft-<br>Three point |                                          |                        |              |                             |
|        |                                                                                                    |                                          |                        | C            |                             |
|        | Klik på "C<br>og målsæt<br>Dsketch Panel<br>Sketch Panel<br>Sketch Panel<br>Klik på må<br>værdierne                                                                                                    | General Dimension",<br>skitsen som vist. | 5,1                    | ►<br>2,5<br> |                             |

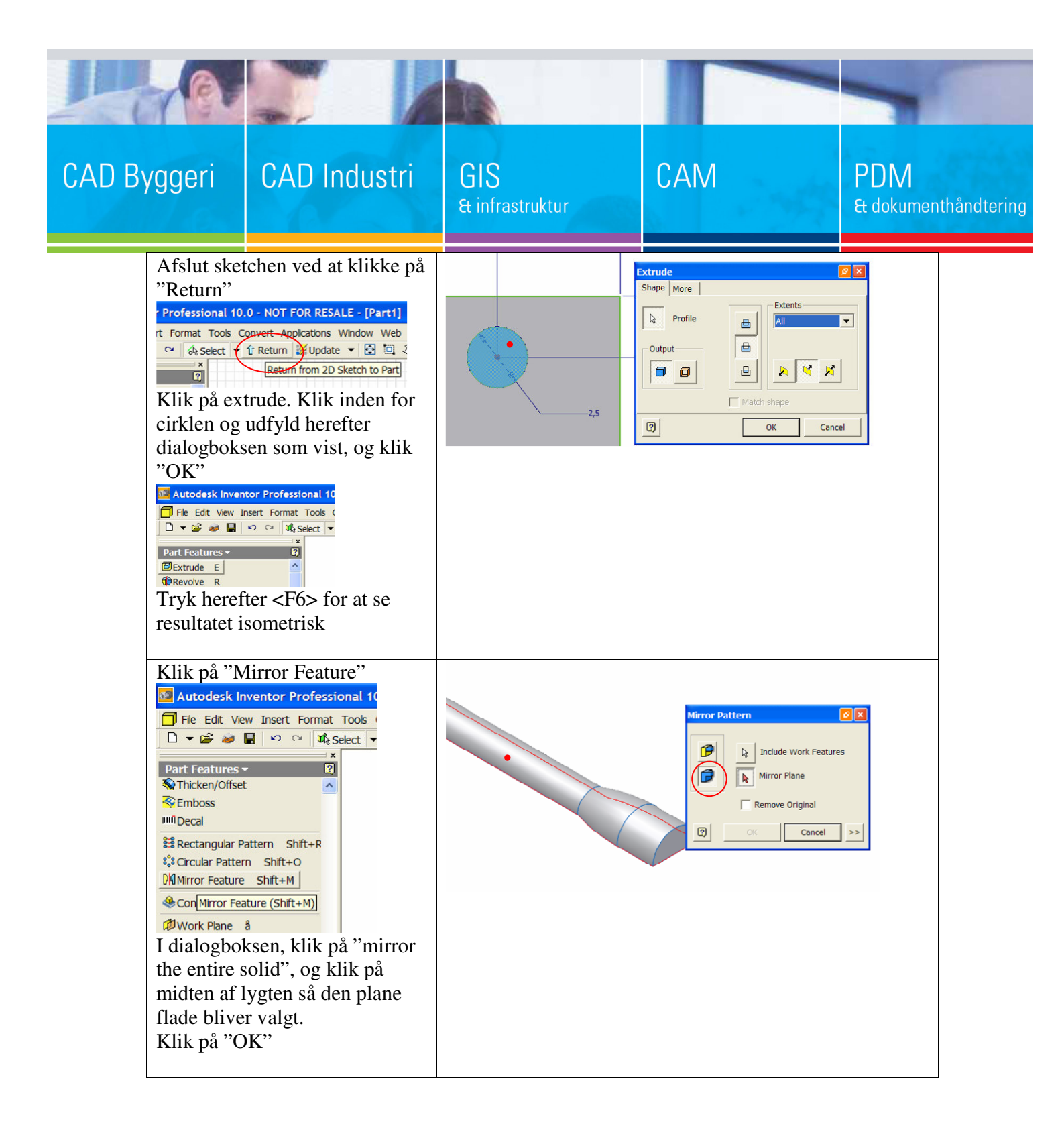

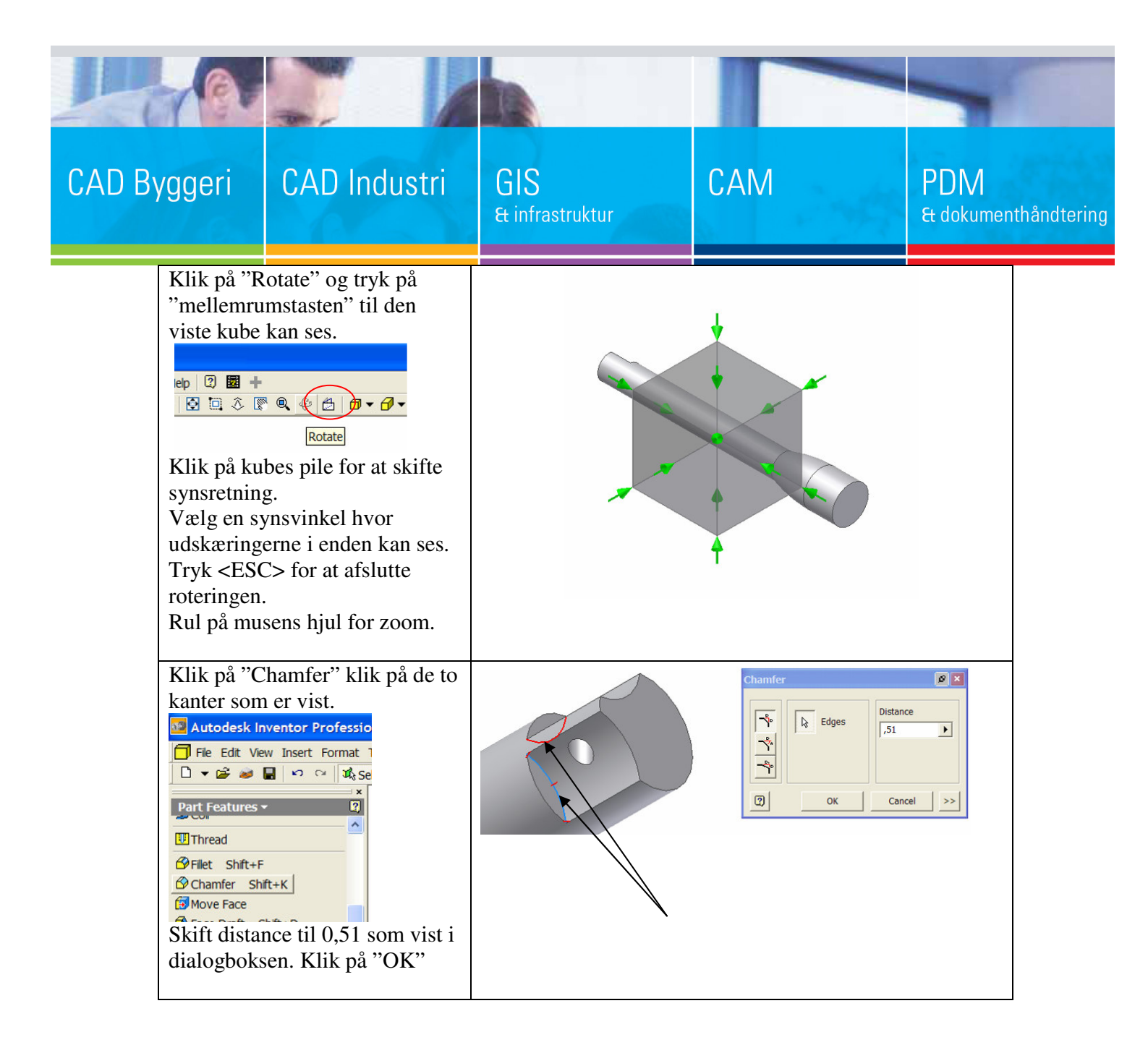

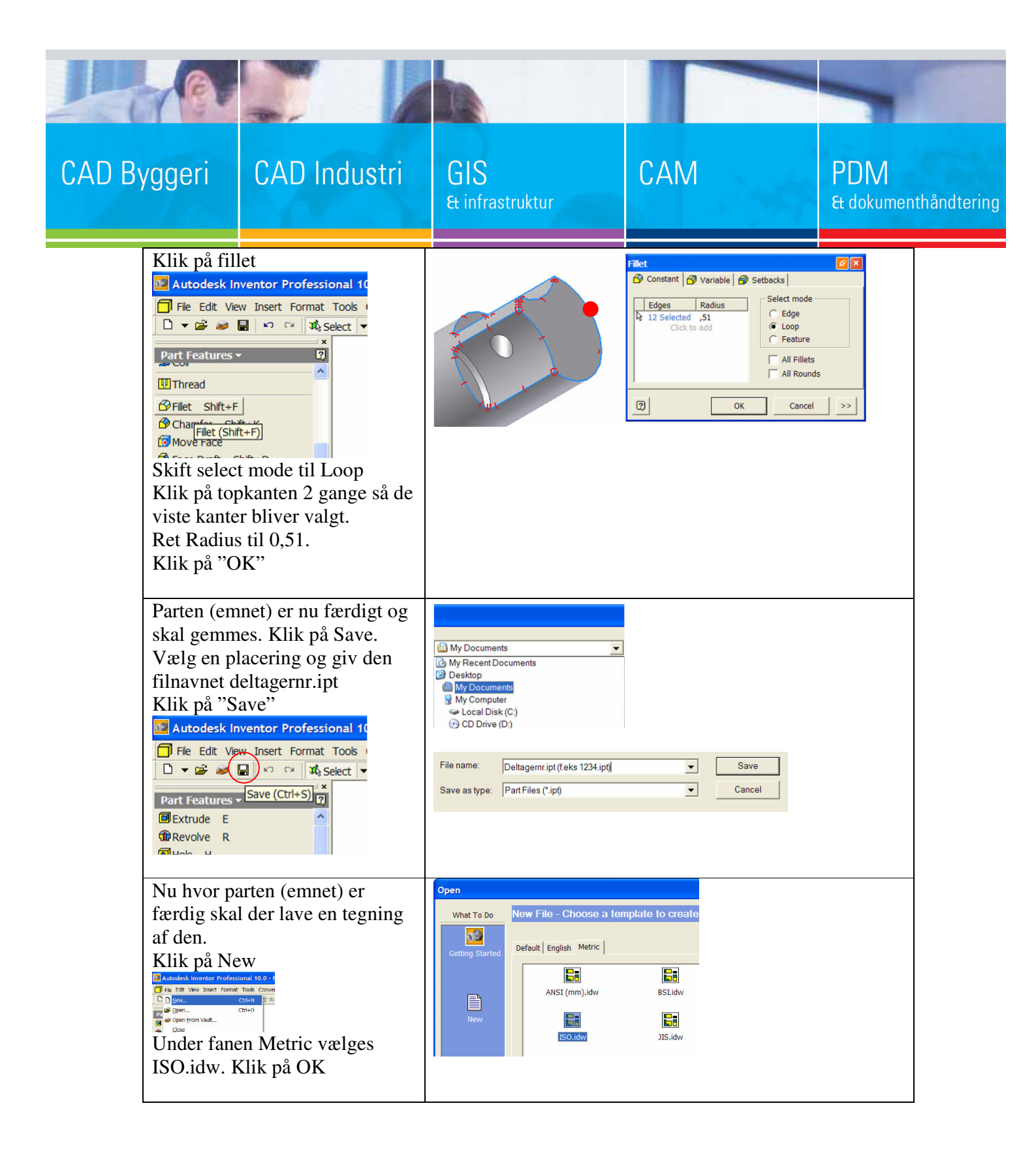

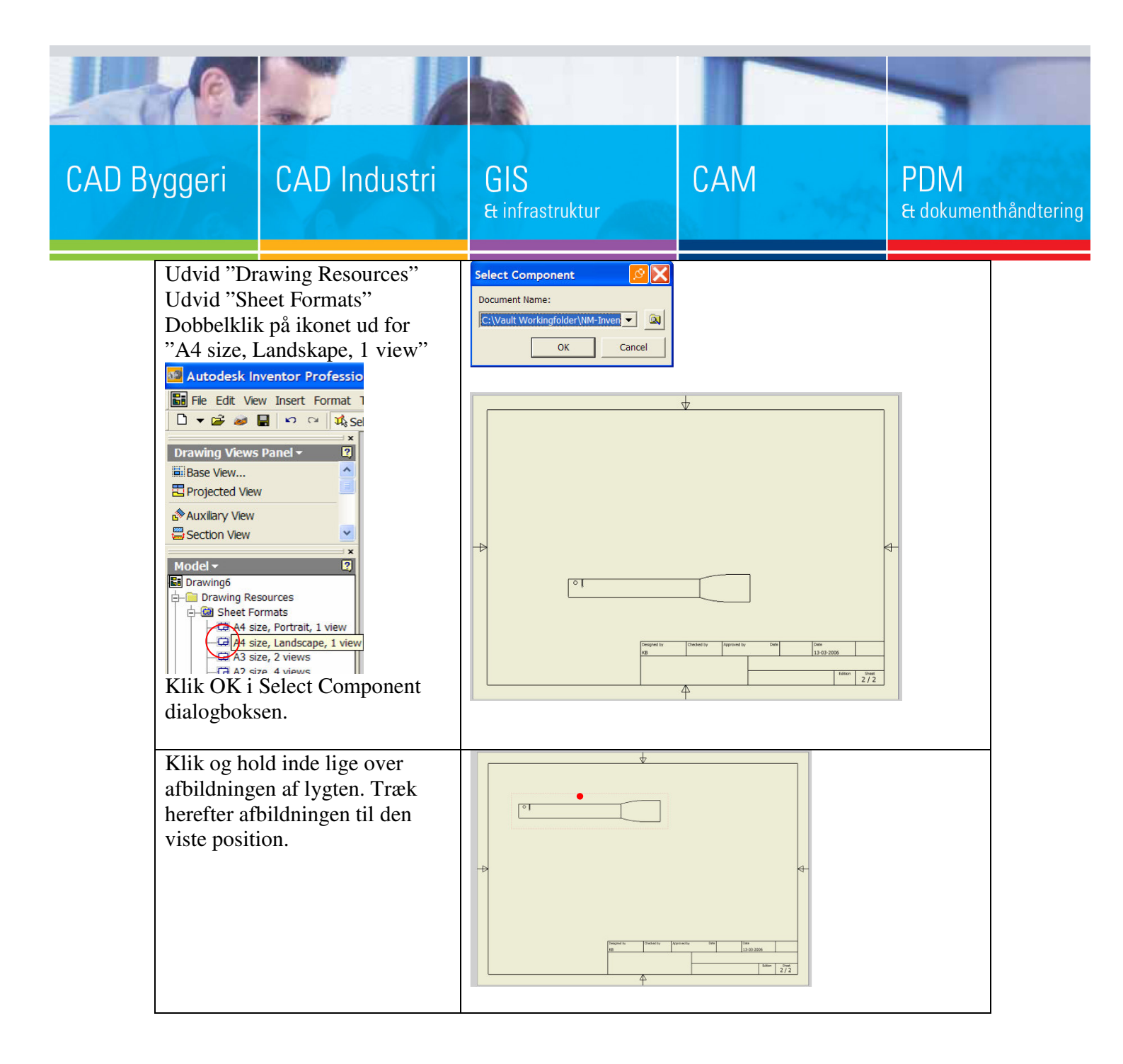

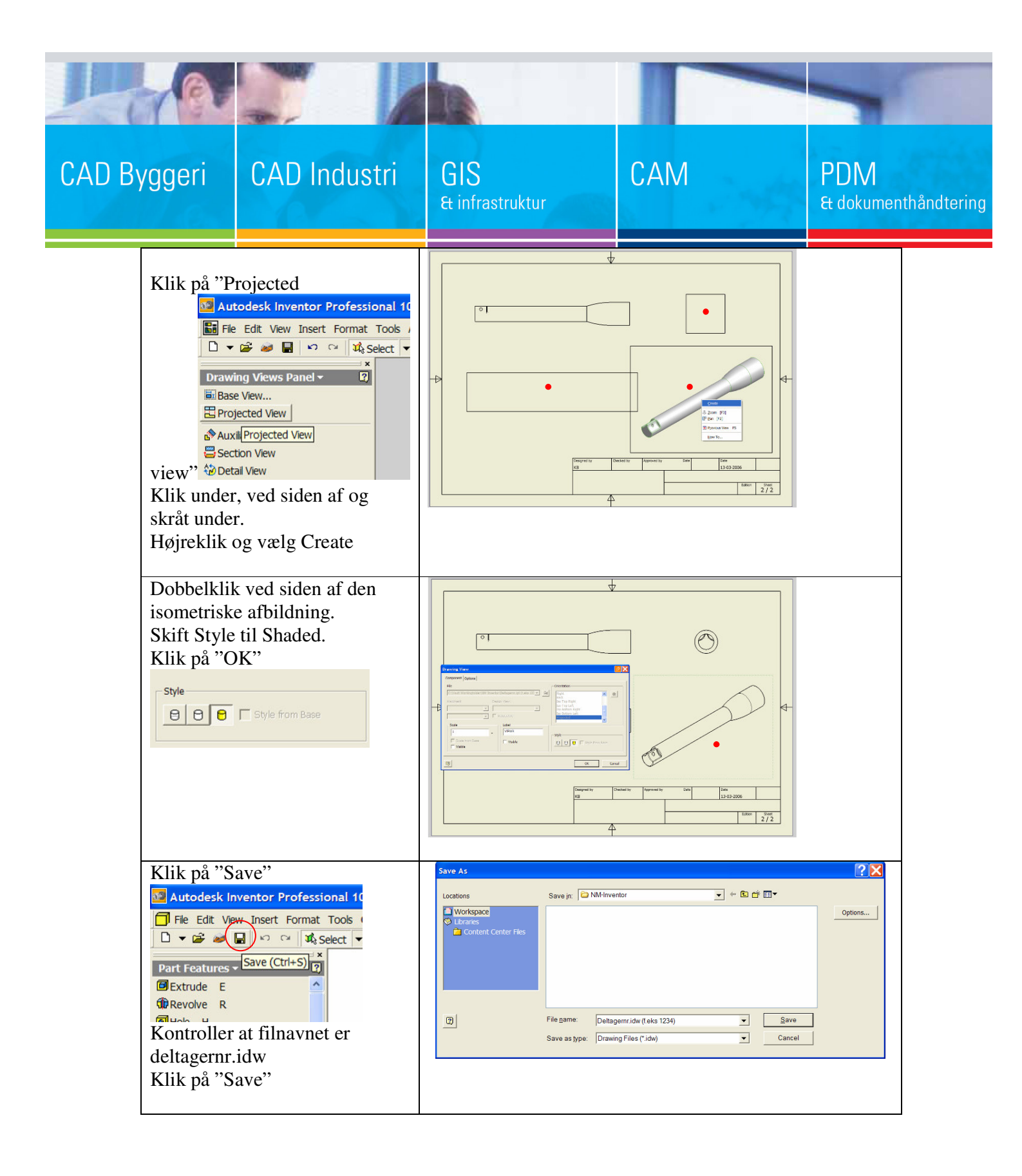

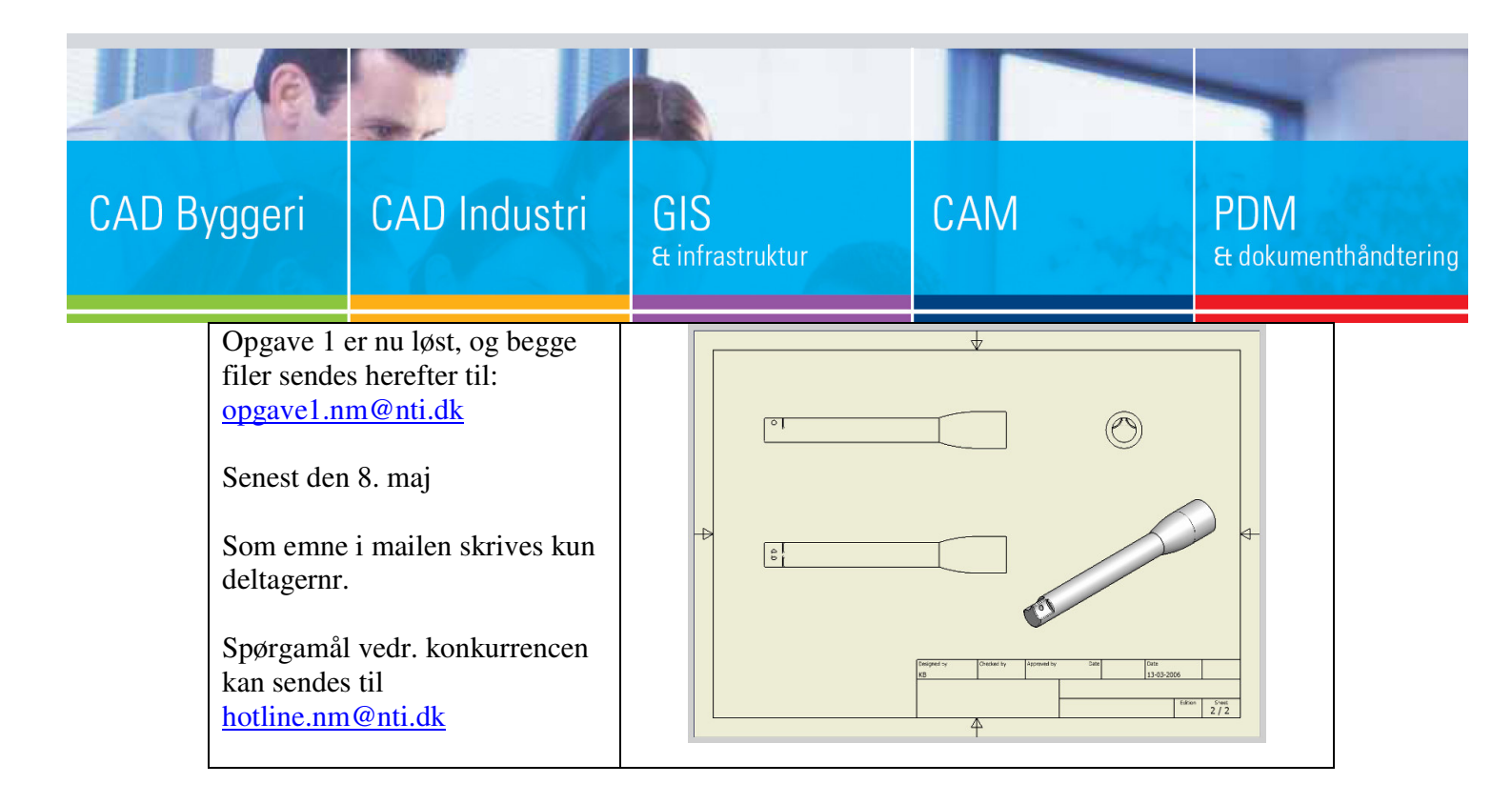